Workday Finance & Procurement

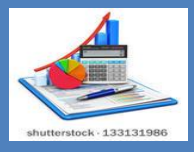

## TIPS AND TRICKS

## September 5, 2017

## Did you know.....

## To run the report:

- 1) Type CMSD Supplier Invoice Status into the search bar and hit enter.
- 2) Click the report name to launch the report.
- **3)** Complete the selection menu with the information for your department, school, or location.

|                                    |                                                                                      |                                                                                                    | (3)                   | CMSD Supplier Invoice Status (Actions) |                  |              |  |  |  |  |
|------------------------------------|--------------------------------------------------------------------------------------|----------------------------------------------------------------------------------------------------|-----------------------|----------------------------------------|------------------|--------------|--|--|--|--|
| Q cmsd supplier invoice status (1) |                                                                                      | workday.                                                                                                    |                       | Company                                |                  | :=           |  |  |  |  |
|                                    |                                                                                      | ,                                                                                                    | ->                    | Supplier                               |                  | =            |  |  |  |  |
| Search Results                     |                                                                                      |                                                                                                    |                       | Supplier Hierarchy                     |                  | =            |  |  |  |  |
|                                    |                                                                                      |                                                                                                    |                       | Supplier Status                        |                  | :=           |  |  |  |  |
| Categories                         | Search Results 3 items                                                               |                                                                                                    |                       | Invoice Number                         |                  |              |  |  |  |  |
| Common                             | Tasks and Reports                                                                    |                                                                                                    |                       | Supplier Reference Number              |                  |              |  |  |  |  |
| Assets (2)                         | CMSD Supplier Invoice Status                                                         |                                                                                                    |                       | Invoice Status                         |                  | :=           |  |  |  |  |
| Banking                            | View the invoice or adjustment number, or<br>amount due and adjustment for entered s | ompany, status, supplier, invoice date, memo, discount date, due<br>supplier invoices. Required prompt: None Optional prom | date, invoice amount, | Invoice Date On or After               | 08 / 05 / 2017 🛗 | Note: A date |  |  |  |  |
| Expenses                           | CMSD Draft Supplier Invoices                                                         |                                                                                                    |                       | Invoice Date On or Before              | MM / DD / YYYY 🛗 | required.    |  |  |  |  |

- 4) Click **OK** at the bottom of the screen to run the report.
- 5) To filter on the invoices you created, scroll to the right, click on the **Buyer header** and **Value field**, selectyour name from the list and **click filter** to generate your transactions.

| Invoice Date |                   | Balance Due | Purchase Orders | Supplier<br>Contract<br>on<br>Business<br>Document | Status   | Match Status | Budget Check Status | Payment Status | Supplier Invoice Payments |                          |              |                |                        | Purchase Orders             |
|--------------|-------------------|-------------|-----------------|----------------------------------------------------|----------|--------------|---------------------|----------------|---------------------------|--------------------------|--------------|----------------|------------------------|-----------------------------|
|              | Invoice<br>Amount |             |                 |                                                    |          |              |                     |                | Payment Type              | Transaction<br>Reference | Payment Date | Memo           | Contract<br>Specialist | Buyer <b>(5)</b>            |
| 08/24/2017   | 22,971.00         | 0.00        | P0-10001506     |                                                    | Canceled |              |                     | Unpaid         |                           |                          |              |                |                        | Jessica Buehner<br>(427027) |
| 08/24/2017   | 640.50            | 640.50      | P0-10000590     |                                                    | Approved | Exception    | Pass                | Unpaid         |                           |                          |              | MAX S<br>HAYES |                        | Mercedes Bell<br>(498470)   |
| 08/24/2017   | 0.00              | 0.00        |                 |                                                    | Canceled |              |                     |                |                           |                          |              |                |                        |                             |

Helpful Hint: Click on any line item in blue text to see more details or click the column header to filter the report.

Do you need help with Workday Finance & Procurement? Send your questions to: wdfinance@clevelandmetroschools.org or contact the help desk at: 216.838.0440

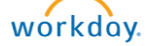